## Uhrzeit unter Windows 7 und 10 automatisch synchronisieren

## 1. Überprüfung, ob die Zeit von einem Time-Server synchronisiert wird

Öffnen Sie hierfür die Eingabeaufforderung als Administrator über einen Rechtsklick auf das Windows Symbol:

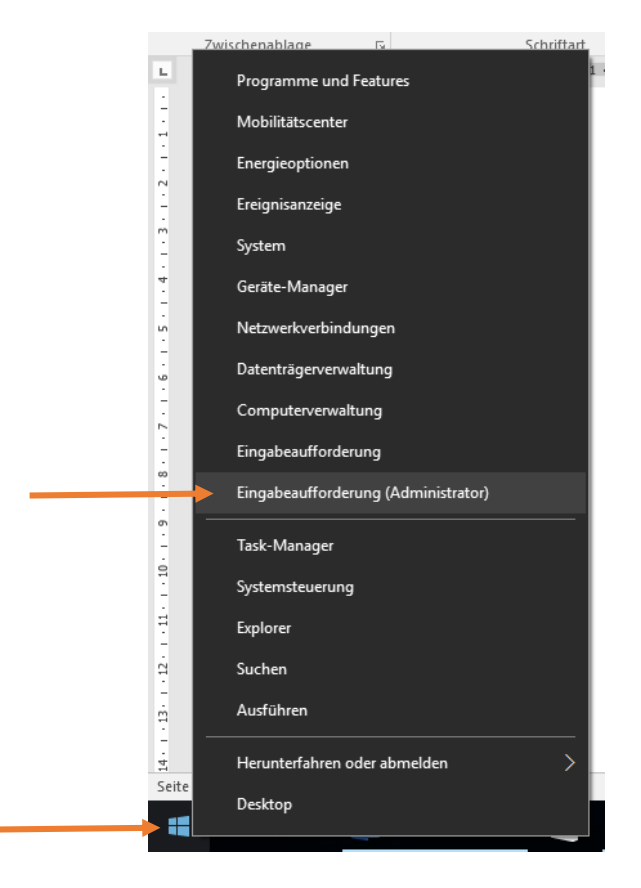

Daraufhin öffnet sich das Eingabeaufforderungsfenster. Geben Sie hier den Befehl *w32tm* /*query* / *source* ein und es wird der aktuelle Time Server zurückgeben (z.B. time.windows.com oder die IP-Adresse des Domänencontrollers)

## Administrator: Eingabeaufforderung

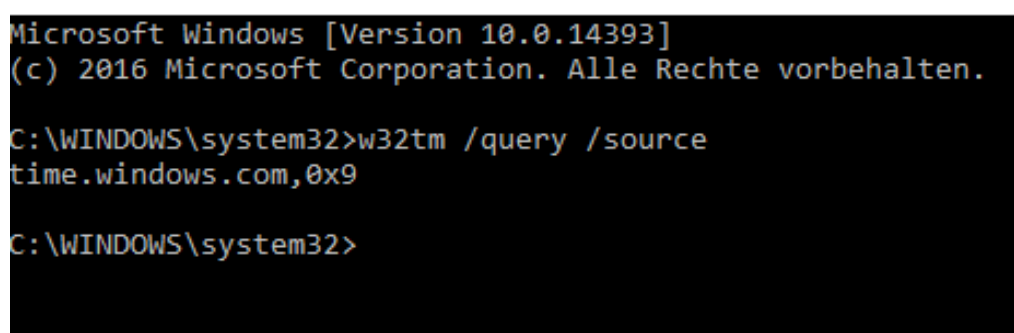

Sollte kein Time Server hinterlegt sein, kann dieser über die nachfolgenden Punkte eingerichtet werden.

## 2. Einrichten eines Time Servers

Klicken Sie mit der rechten Maustaste auf die Uhrzeit rechts unten in der Taskleiste und wählen Sie im Menü *Datum/ Uhrzeit ändern*.

|   |    | Symbolleisten >                                    |  |
|---|----|----------------------------------------------------|--|
|   |    | Datum/Uhrzeit ändern                               |  |
|   |    | Benachrichtigungssymbole anpassen                  |  |
|   |    | Suchen                                             |  |
|   | ~  | Taskansicht-Schaltfläche anzeigen                  |  |
|   |    | Windows Ink-Arbeitsbereich anzeigen (Schaltfläche) |  |
|   |    | Bildschirmtastatur anzeigen (Schaltfläche)         |  |
|   |    | Fenster überlappen                                 |  |
|   |    | Fenster gestapelt anzeigen                         |  |
|   |    | Fenster nebeneinander anzeigen                     |  |
|   |    | Desktop anzeigen                                   |  |
| t |    | Task-Manager                                       |  |
|   | ~  | Taskleiste fixieren                                |  |
|   | \$ | Einstellungen                                      |  |
|   |    | ······································             |  |

Wählen Sie im nachfolgenden Fenster die Option Zusätzliche Datums-, Uhrzeit- und Ländereinstellungen

| _                  |                    | Zeitzone                                                  |                             |  |
|--------------------|--------------------|-----------------------------------------------------------|-----------------------------|--|
| Einstellung suchen |                    | (UTC+01:00) Amsterdam, Berlin, Bern, Rom, Stockholm, Wien |                             |  |
| Zeit               | und Sprache        | Automatisch an Som                                        | merzeit anpassen            |  |
| 5                  | Datum und Uhrzeit  | Ein                                                       |                             |  |
| А <sup>\$</sup>    | Region und Sprache | Formate                                                   |                             |  |
| Ļ                  | Spracherkennung    | Erster Wochentag:                                         | Montag                      |  |
|                    |                    | Kurzes Datum:                                             | 09.12.2016                  |  |
|                    |                    | Langes Datum:                                             | Freitag, 9. Dezember 2016   |  |
|                    |                    | Kurze Uhrzeit:                                            | 17:55                       |  |
|                    |                    | Lange Uhrzeit:                                            | 17:55:27                    |  |
|                    |                    | Datums- und Uhrzeitformat ändern                          |                             |  |
|                    |                    |                                                           |                             |  |
|                    |                    | Verwandte Einstellungen                                   |                             |  |
|                    |                    | Zusätzliche Datums-, Uhrzeit- und Ländereinstellungen     |                             |  |
|                    |                    | Uhren für unterschie                                      | dliche Zeitzonen hinzufügen |  |

Im nächsten Schritt wählen Sie bitte unter Datum und Uhrzeit den Punkt Datum und Uhrzeit festlegen

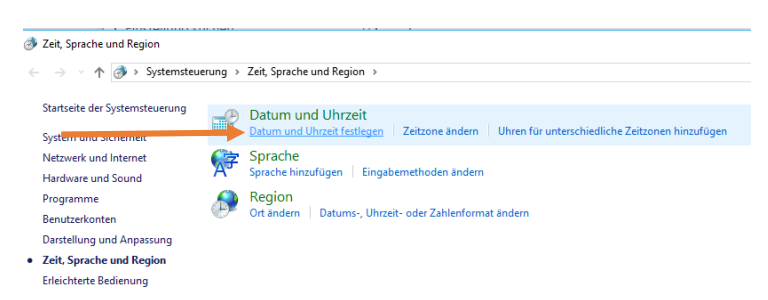

Im sich darauf öffnenden Fenster wählen Sie bitte den Punkt *Internetzeit* und wählen Sie *Einstellungen ändern*.

| 💣 Datum und Uhrzeit                                                                                                    |                                                                                          |     |  |  |  |  |  |
|----------------------------------------------------------------------------------------------------|------------------------------------------------------------------------------------------|-----|--|--|--|--|--|
| Datum und Uhrzeit Zusätzlich.                                                                                                    | - Uhrer Internetzeit                                                                     |     |  |  |  |  |  |
|                                                                                                    | Datum:<br>Freitag, 9. Dezember 2016<br>Uhrzeit:<br>17:56:25<br>©Datum und Uhrzeit ändern | a   |  |  |  |  |  |
| Zeitzone                                                                                                    |                                                                                          |     |  |  |  |  |  |
| (UTC+01:00) Amsterdam, Berlin, Bern, Rom, Stockholm, Wien                                                                                                    |                                                                                          |     |  |  |  |  |  |
|                                                                                                    | Zeitzone ändern                                                                          |     |  |  |  |  |  |
| Die Sommerzeit beginnt am Sonntag, 26. März 2017 um 02:00. Die Uhr ist<br>so eingestellt, dass sie zu diesem Zeitpunkt eine Stunde vorgestellt wird.<br>Im Benachrichtigen, wenn die Uhr umgestellt wird |                                                                                          |     |  |  |  |  |  |
|                                                                                                    |                                                                                          |     |  |  |  |  |  |
|                                                                                                    | OK Abbrechen Übernehn                                                                    | nen |  |  |  |  |  |

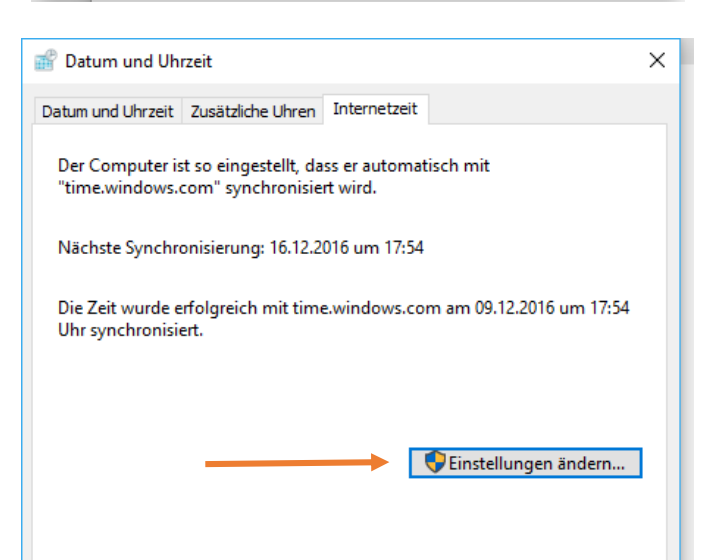

Tragen Sie dann den Microsoft Time Server (time.windows.com) ein und klicken Sie auf *Mit* einem Internetzeitserver synchronisieren.

| 📸 Datum und Uhrzeit                                                                           | $\times$ |  |  |  |
|-----------------------------------------------------------------------------------------------|----------|--|--|--|
| if Internetzeiteinstellungen                                                                  | <        |  |  |  |
| Konfigurieren Sie die Internetzeiteinstellungen:                                              |          |  |  |  |
| <br>Mit einem Internetzeitserver synchronisieren                                              |          |  |  |  |
| <br>Server: time.windows.com V Jetzt aktualisieren                                            |          |  |  |  |
| Die Zeit wurde erfolgreich mit time.windows.com am 09.12.2016 um 17:54<br>Uhr synchronisiert. |          |  |  |  |
| OK Abbrechen                                                                                  |          |  |  |  |
| Linsteilungen angern                                                                          |          |  |  |  |

Mit *Jetzt aktualisieren* können Sie überprüfen, ob der gewählte Time Server funktioniert. Mit *OK* speichern Sie Ihre Einstellungen.